Plus Internet – oprogramowanie operatora sieci PLUS.

Po zainstalowaniu w modemie karty SIM przystępujemy do konfiguracji oprogramowania. Wybieramy: "**Narzędzia**", następnie "**Ustawienia**"

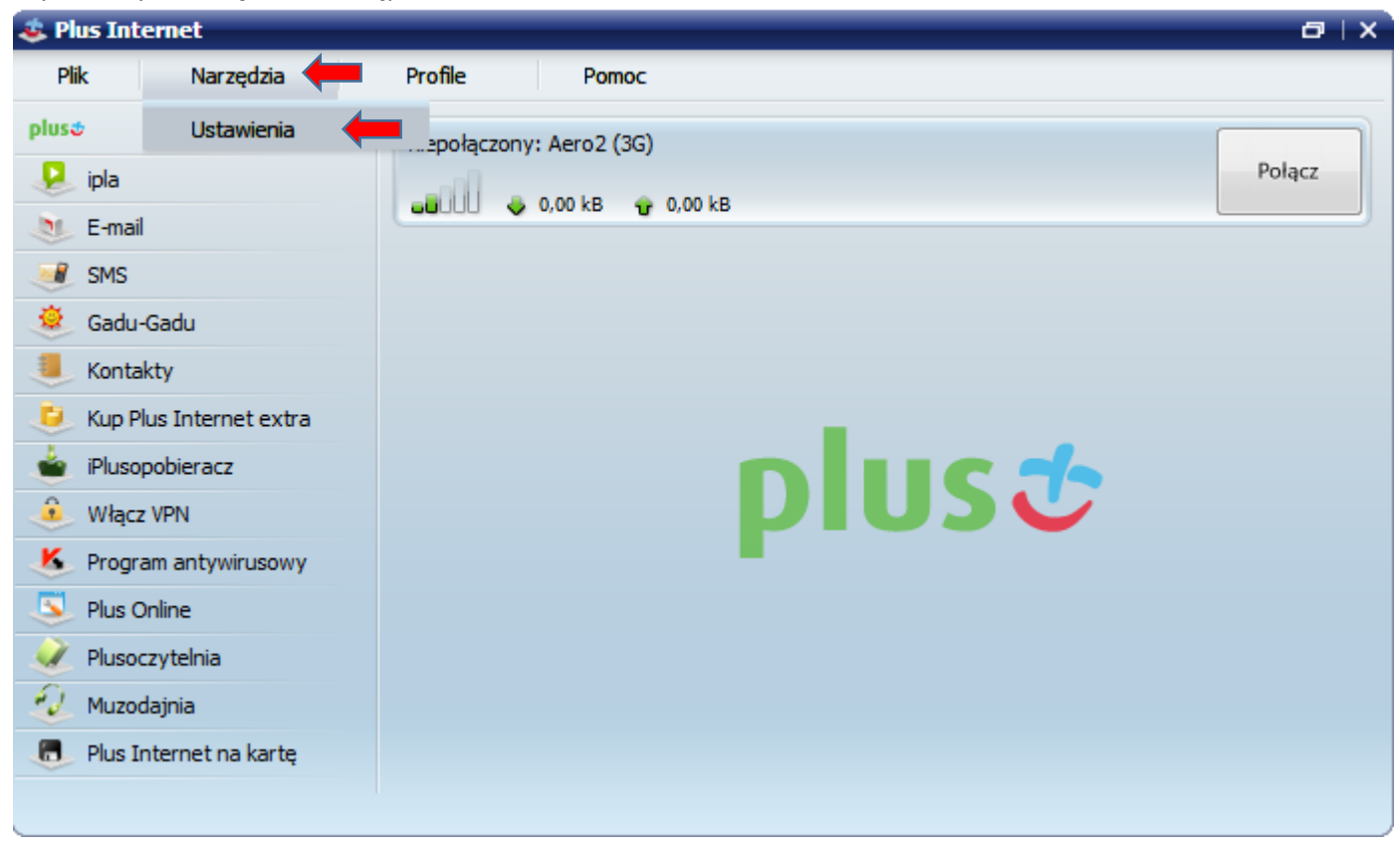

Przechodzimy do zakładki "Profile połączeń", gdzie tworzymy nowy profil połączenia wybierając "Utwórz nowy"

| 2 | Ustawienia                                                                                                    |      |           |              |                                                                                                    |        | ×        |  |  |  |
|---|----------------------------------------------------------------------------------------------------|------|-----------|--------------|----------------------------------------------------------------------------------------------------|--------|----------|--|--|--|
|   | Wybierz operatora                                                                                                    |      | Aktualiza | cja          | Skróty                                                                                                    | Tryb s | erwisowy |  |  |  |
|   | Aplikacja                                                                                                    | Li   | iczniki   | Pro          | ofile połączeń 🧹                                                                                                    | Zmień  | kod PIN  |  |  |  |
|   | Edycja połączeń HSPA/3G/EDGE/GPRS. Po lewej stronie można ustawić połączenie domyślnie używane przez aplikację. Takie samo pole znajduje się także w zakładce 'Aplikacja'. Aby skorzystać z nowego połączenia, ustaw je jako domyślne |      |           |              |                                                                                                    |        |          |  |  |  |
|   |                                                                                                    |      | Wybie     | rz połączen  | e:                                                                                                    |        | <b>_</b> |  |  |  |
|   |                                                                                                    |      | Nazw      | a konfigurad | ;ji:                                                                                                    |        |          |  |  |  |
|   |                                                                                                    |      |           | Nazwa AP     | 1. In the second second |        |          |  |  |  |
|   |                                                                                                    |      |           | Uzytkown     | IK:                                                                                                    | Hasio: | 20000000 |  |  |  |
|   |                                                                                                    |      |           |              |                                                                                                    |        |          |  |  |  |
| 8 | Łącz domyślnie przez<br>Internet                                                                                                    | Z:   | _         |              |                                                                                                    |        |          |  |  |  |
|   | Utwórz nowy<br>Usuń                                                                                                    |      |           |              |                                                                                                    |        |          |  |  |  |
|   | Przywróć ustawienia fabry                                                                                                    | czne |           |              | ОК                                                                                                    | Anuluj | Zapisz   |  |  |  |

Nazwa konfiguracji: dowolna, sugerujemy Aero2, następnie w polu Nazwa APN wpisujemy wartość: darmowy

Kolejnym etapem jest wybór Preferowanego rodzaju połączenia: "Tylko HSPA/3G". Po wybraniu akceptujemy "Zapisz"

|                                                                                       | Aktualizatja                                         | SKroty                                            | Iryb serwisowy                                               |
|---------------------------------------------------------------------------------------|------------------------------------------------------|---------------------------------------------------|--------------------------------------------------------------|
| Aplikacja                                                                             | Liczniki                                             | Profile połączeń                                  | Zmień kod PIN                                                |
| Edycja połączeń HSPA/3G/ED<br>aplikację. Takie samo pole zn<br>ustaw je jako domyślne | GE/GPRS. Po lewej stron<br>ajduje się także w zakład | ie można ustawić połą<br>ce 'Aplikacja'. Aby skor | czenie domyślnie używane prz<br>rzystać z nowego połączenia, |
|                                                                                       | Wybierz połącz                                       | zenie: Aero2                                      | •                                                            |
|                                                                                       | Nazwa konfigu                                        | ıracji: Aero2                                     |                                                              |
|                                                                                       | Nazwa                                                | APN: darmowy                                      |                                                              |
|                                                                                       | Użytko                                               | ownik:                                            | Hasło:                                                       |
|                                                                                       |                                                      |                                                   | Ukryj zaawansowane                                           |
|                                                                                       | IP:                                                  |                                                   | 🔲 Uzyskaj automatycznie                                      |
|                                                                                       | DNS 1:                                               |                                                   | 🔲 Uzyskaj automatycznie                                      |
|                                                                                       | DNS 2:                                               |                                                   |                                                              |
|                                                                                       | l k                                                  | Kompresja IP 📃 Kor                                | mpresja danych                                               |
| Łącz domyślnie przez:                                                                 |                                                      |                                                   |                                                              |
| Internet 💌                                                                            | Preferowany r                                        | odzaj połączenia:                                 | ylko HSPA/3G 🔹 🔻                                             |
|                                                                                       | Poła                                                 | ączenie awaryjne: 👖                               | yiko HSPA/3G                                                 |
|                                                                                       |                                                      | T                                                 | ylko LTE<br>referui EDGE/GPRS                                |
| Utwórz nowy                                                                           |                                                      | P                                                 | referuj HSPA/3G                                              |
| Usuń                                                                                  |                                                      | Ű                                                 | zyskaj automatycznie                                         |
|                                                                                       |                                                      |                                                   |                                                              |

Po zapisaniu zmian wybieramy utworzony przez nas profil jako domyślny do połączenia, zatwierdzamy wybór "Zapisz"

| Wybierz operatora                                                                                  | Aktualiza                                      | cja                                                 | Skróty                         |                                   | Tryb serwisowy                        |
|----------------------------------------------------------------------------------------------------|------------------------------------------------|-----------------------------------------------------|--------------------------------|-----------------------------------|---------------------------------------|
| Aplikacja                                                                                          | Liczniki                                       | Profile                                             | połączeń                       |                                   | Zmień kod PIN                         |
| <ul> <li>Edycja połączeń HSPA/3<br/>aplikację. Takie samo po<br/>ustaw je jako domyślne</li> </ul> | G/EDGE/GPRS. Po lev<br>le znajduje się także v | vej stronie możi<br>w zakładce 'Apli                | na ustawić po<br>kacja'. Aby s | łączenie domyś<br>korzystać z now | ślnie używane prz<br>vego połączenia, |
|                                                                                                    | wybie                                          | rz połączenie:                                      | Internet                       |                                   | •                                     |
|                                                                                                    | Nazw                                           | Nazwa konfiguracji: Internet<br>Nazwa APN: internet |                                |                                   |                                       |
|                                                                                                    |                                                |                                                     |                                |                                   |                                       |
|                                                                                                    |                                                | Użytkownik:                                         |                                | Hasło:                            |                                       |
|                                                                                                    |                                                |                                                     |                                | Ukr                               | yj zaawansowane                       |
|                                                                                                    | I                                              | P:                                                  |                                | √ Uzyska                          | j automatycznie                       |
|                                                                                                    | DNS                                            | 1:                                                  |                                | √ Uzyska                          | j automatycznie                       |
|                                                                                                    | DNS                                            | 2:                                                  |                                |                                   |                                       |
|                                                                                                    |                                                | Kompre                                              | sja IP                         | Kompresja dany                    | /ch                                   |
| Łącz domyślnie przez:                                                                              | Drefe                                          | rowany rodzaj                                       | notaczenia:                    | I Izvekaj autor                   | atvoznie –                            |
| Aero2                                                                                              |                                                | D l                                                 | polączenia.                    | baskaj autori                     |                                       |
|                                                                                                    |                                                | Połączenie                                          | e awaryjne:                    | brak                              | •                                     |
|                                                                                                    | _                                              |                                                     |                                |                                   |                                       |
| Utwórz nowy                                                                                        |                                                |                                                     |                                |                                   |                                       |
| Usuń                                                                                               |                                                |                                                     |                                |                                   |                                       |
|                                                                                                    |                                                |                                                     |                                |                                   |                                       |
| Przywróć ustawienia fabryczne                                                                      |                                                |                                                     | ОК                             | Anu                               | iluj Zaj                              |

Konfiguracja połączenia została ukończona pomyślnie – w menu Profile pogrubiony jest utworzony wcześniej i wybrany jako domyślny profil połączenia, możemy łączyć się z Internetem klikając "**Połącz**"

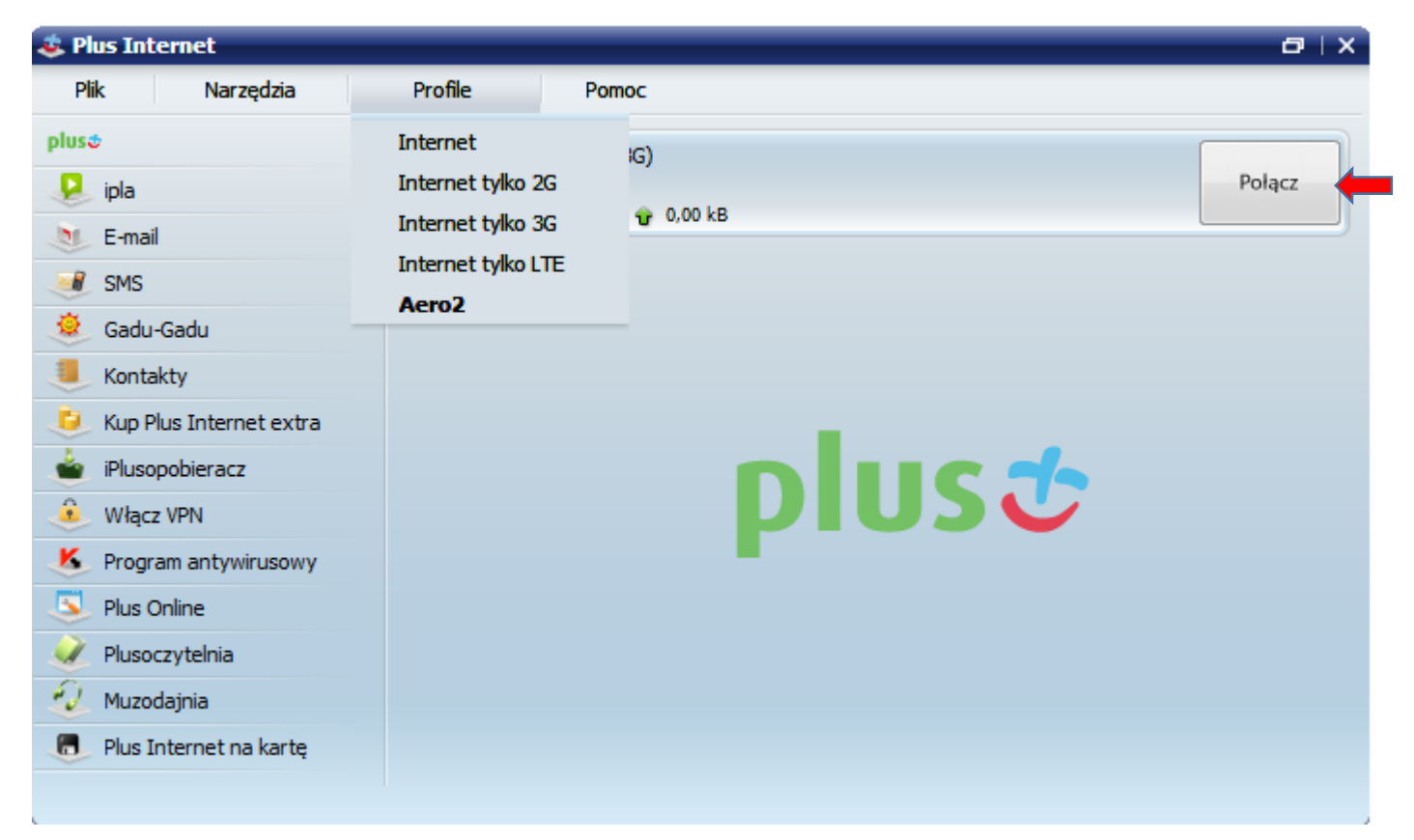